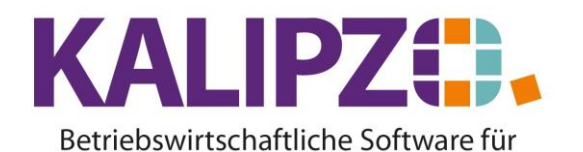

Handel • Handwerk • Gastronomie • Dienstleistungen

## Materialbestellung aus Verkaufsauftrag

Voraussetzung für die erfolgreiche Materialbestellung aus dem Verkaufsauftrag heraus ist, dass die Lieferkonditionen für den Artikel gepflegt sind.

Theoretisch können alle Positionen eines Auftrages über den Button **Materialbestellung** bestellt werden. Jedoch müssen dazu die Lieferanten nacheinander ausgewählt werden.

Erfassen Sie die <u>Position(en) im Auftrag</u> und speichern Sie diese wie gewohnt.

|                                            | Bearbeitung von Auftrag Nr. 25 für Kunde Nr. 💶 💷 |         |                       |                        |                      |            |                       |           |               |            |              |               |       |                    |                |                       |                |        |        |
|--------------------------------------------|--------------------------------------------------|---------|-----------------------|------------------------|----------------------|------------|-----------------------|-----------|---------------|------------|--------------|---------------|-------|--------------------|----------------|-----------------------|----------------|--------|--------|
| Γ                                          | Mark.                                            | Pos.Nr. | Gültig ab             | - N                    | ۹r.  9               | Stat.      | Anza                  | hl        | Art.nr.       | Bezeich    | nung         |               |       | Positionstext      |                | Beginn Lieferzeitraur | n Liefertermin |        | ~      |
| Ē                                          |                                                  | 10      | 04.01.20              | 23                     | 2                    | 21         | 1.                    | .1        | 53122         |            |              |               |       | Größe: KTU\\ Far   | be: C59 rubini | r                     | 05.01.2023     |        |        |
| Γ                                          | •                                                | 20      | 04.01.20              | 23                     | 2                    | 21         | 2                     | ,2        | 44466         |            |              | , ,           |       | Größe: LFM\\ Far   | be: m, hellgra |                       | 05.01.2023     |        |        |
|                                            |                                                  |         |                       |                        |                      |            |                       |           |               |            |              |               |       |                    |                |                       |                |        |        |
|                                            |                                                  |         |                       |                        |                      |            |                       |           |               |            |              |               |       |                    |                |                       |                |        |        |
|                                            |                                                  |         |                       |                        |                      |            |                       |           |               |            |              |               |       |                    |                |                       |                |        |        |
|                                            |                                                  |         |                       |                        |                      |            |                       |           |               |            |              |               |       |                    |                |                       |                |        |        |
|                                            |                                                  |         |                       |                        |                      |            |                       |           |               |            |              |               |       |                    |                |                       |                |        |        |
|                                            |                                                  |         |                       |                        |                      |            |                       |           |               |            |              |               |       |                    |                |                       |                |        |        |
|                                            |                                                  |         |                       |                        |                      |            |                       |           |               |            |              |               |       |                    |                |                       |                |        |        |
|                                            |                                                  |         |                       |                        |                      |            |                       |           |               |            |              |               |       |                    |                |                       |                |        |        |
|                                            |                                                  |         |                       |                        |                      |            |                       |           |               |            |              |               |       |                    |                |                       |                |        |        |
|                                            | l                                                |         |                       |                        | _                    |            |                       |           |               |            |              |               |       |                    |                |                       |                |        |        |
|                                            |                                                  |         |                       |                        |                      |            |                       |           |               |            |              |               |       |                    |                |                       |                |        |        |
| -                                          | l                                                |         |                       |                        | _                    |            |                       |           |               |            |              |               |       |                    |                |                       |                |        | _      |
| -                                          | _                                                |         |                       |                        |                      |            |                       |           |               |            |              |               |       |                    |                |                       |                |        | $\sim$ |
| Ľ                                          |                                                  |         |                       |                        |                      |            |                       |           |               |            |              |               |       |                    |                |                       |                | >      |        |
| Position neu anlegen Mark. Pos. bestätigen |                                                  |         | Alle Pos.             | Alle Pos. bestätigen   |                      | Position s | tornieren             | Pos. S    | Serie         | Materia    | albestellung | Angebot/Auftr | agsbe | st.                |                |                       |                |        |        |
| Position bearbeiten                        |                                                  | en      | Mark. Pos. ausliefern |                        | Alle Pos. ausliefern |            | m                     | Mark. Po  | s. stornieren | Pos. I     | Pos. löschen |               |       | Express            | -Faktu         | ra                    |                |        |        |
|                                            |                                                  |         |                       | Mark. Pos. fakturieren |                      |            | Alle Pos. fakturieren |           | Alle Pos.     | stornieren | Abste        | Absteigend    |       | [                  | Selektion nac  | h Stat                | us             |        |        |
| F                                          | Position                                         | anzeige | n                     | Positi                 | ion                  | splitt     | en                    | Aktionspa | aket ein      | fügen      | Express-9    | Storno        | Daue  | rrechn. mark. Pos. |                |                       | V              | erlass | an     |

Klicken Sie nun auf Materialbestellung.

| Bestellung         |            |  |  |  |  |  |  |  |  |
|--------------------|------------|--|--|--|--|--|--|--|--|
| Lieferantennummer: | 0          |  |  |  |  |  |  |  |  |
| für Liefertermin:  | 05.01.2023 |  |  |  |  |  |  |  |  |

Es wird nun die Lieferantennummer abgefragt. Ist diese unbekannt, so drücken Sie zweimal Enter. Es erscheint dann die Lieferantenliste.

Als Liefertermin wird der nächste Tag vorgeschlagen. Dieser kann jedoch angepasst werden.

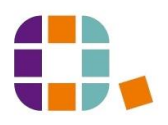

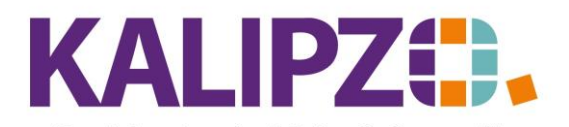

Betriebswirtschaftliche Software für Handel • Handwerk • Gastronomie • Dienstleistungen

| Auswahl Lieferant |             |                    |                     |    |        |  |  |  |  |
|-------------------|-------------|--------------------|---------------------|----|--------|--|--|--|--|
| Deb./Kred. Nam    | e der Firma | 1                  | Ort                 |    | ^      |  |  |  |  |
| 300003            |             |                    |                     |    |        |  |  |  |  |
| 300007            |             |                    |                     |    | =      |  |  |  |  |
| 300008            |             |                    |                     |    |        |  |  |  |  |
| 300009            |             |                    |                     |    |        |  |  |  |  |
| 300012            |             |                    |                     |    |        |  |  |  |  |
| 300013            |             |                    |                     |    |        |  |  |  |  |
| 300030            |             |                    |                     |    |        |  |  |  |  |
| 300037            |             |                    |                     |    |        |  |  |  |  |
| 300038            |             |                    |                     |    |        |  |  |  |  |
| 300039            |             |                    |                     |    |        |  |  |  |  |
| 300040            |             |                    |                     |    |        |  |  |  |  |
| 300041            |             |                    |                     |    |        |  |  |  |  |
| 300042            |             |                    |                     |    |        |  |  |  |  |
| 300043            |             |                    |                     |    |        |  |  |  |  |
| 300044            |             |                    |                     |    |        |  |  |  |  |
| 300045            |             |                    |                     |    |        |  |  |  |  |
| 300046            |             |                    |                     |    |        |  |  |  |  |
| 300047            |             |                    |                     |    |        |  |  |  |  |
| 300048            |             |                    |                     |    |        |  |  |  |  |
| 300049            |             |                    |                     |    | $\sim$ |  |  |  |  |
| Deb./Kred. ausv   | vählen      | elektion DK-Nummer | Suche n. Firmenname | At | bruch  |  |  |  |  |

Sie können hier nach dem Firmennamen suchen. ACHTUNG! Hier wird nur das Feld der Firmennamen abgesucht. Nicht die Ansprechpartner!

Um einem Missbrauch vorzubeugen, ist es nötig, dass der Lieferant dem Besteller bekannt ist. Das System schlägt nicht automatisch den Lieferanten vor.

Wählen Sie also den Lieferanten aus, indem Sie nach der erfolgreichen Suche auf **Deb./Kred. auswählen** klicken. Es erscheint das Fenster mit den Bestellvorschlägen aus dem gewählten Auftrag.

| Bestellvorschläge zu Auftrag |                                                                         |          |            |  |         |            |       |       |       |           |       |     |
|------------------------------|-------------------------------------------------------------------------|----------|------------|--|---------|------------|-------|-------|-------|-----------|-------|-----|
| bestellt                     | Bedarf                                                                  | Art Nr B | ezeichnung |  | Bestand | Eink.preis | Rab.% | Sko.% | Netto | Bemerkung |       | F ^ |
| 1.1                          | 1,1                                                                     | 53122    |            |  | 10,76   | 1,23       | 0,00  | 0,00  | 1,23  |           |       |     |
|                              |                                                                         |          |            |  |         |            |       |       |       |           |       |     |
|                              |                                                                         |          |            |  |         |            |       |       |       |           |       |     |
|                              |                                                                         |          |            |  |         |            |       |       |       |           |       |     |
|                              |                                                                         |          |            |  |         |            |       |       |       |           |       |     |
|                              |                                                                         |          |            |  |         |            |       |       |       |           |       |     |
|                              |                                                                         |          |            |  |         |            |       |       |       |           |       |     |
|                              |                                                                         |          |            |  |         |            |       |       |       |           |       |     |
|                              |                                                                         |          |            |  |         |            |       |       |       |           |       |     |
|                              |                                                                         |          |            |  |         |            |       |       |       |           |       | ×   |
| <                            |                                                                         |          |            |  |         |            |       |       |       |           |       |     |
| Menge är                     | Alenge ändern Bestellung erzeugen Vorschlag löschen Verlassen Verlassen |          |            |  |         |            |       |       |       |           | assen |     |

Sie können nun die Menge ändern.

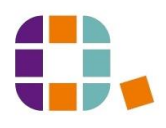

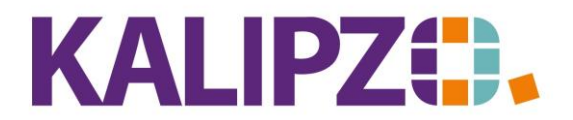

Betriebswirtschaftliche Software für Handel • Handwerk • Gastronomie • Dienstleistungen

| Menge ändern      | X |
|-------------------|---|
| Bestellmenge: 1,1 |   |
| Bemerkung:        |   |

Dabei können Sie eine interne Bemerkung verfassen. Diese wird nicht ausgegeben.

Den blau hinterlegten (angeklickten) Bestellvorschlag können Sie auch löschen, indem Sie auf **Vorschlag Jöschen** klicken. Beim erneuten Aufruf der Materialbestellung erscheint dieser Vorschlag wieder.

Die Vorschläge werden ungeachtet des Materialbestandes angezeigt.

## **Bestellung erzeugen**

Haben Sie alle Positionen bearbeitet, klicken Sie auf Bestellung erzeugen.

|                 | Bestellung              | Nr. 5 an Kreditor Nr. 300104 zum 05.01.2 | 023                      |
|-----------------|-------------------------|------------------------------------------|--------------------------|
| Bestellnummer:  | 5 Bestelldatum: 04.0    | Adressnr.:                               | Anrede drucken (J/N): Ja |
| Sachbearbeiter: | Prof. Dr. Tilko Dietert | Auftragsnummer: 25                       | Absender-Kostenst.: fill |
| Anfangstext:    |                         | -                                        | ~                        |
| Schlusstext:    |                         |                                          |                          |
| Grußformel:     |                         | Signatur:                                |                          |

Sie können nun noch diverse Änderungen vornehmen sowie einen Anfangs- und einen Schlusstext erfassen.

Drücken Sie jeweils die TAB-Taste. oder F2.

Es wird nun das PDF erstellt, welches Sie wie gewohnt ausgeben oder per Mail versenden können.

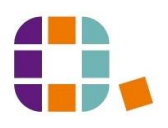

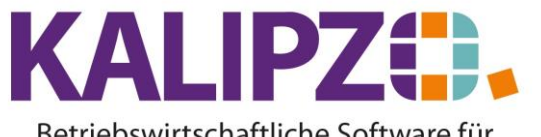

Betriebswirtschaftliche Software für Handel • Handwerk • Gastronomie • Dienstleistungen

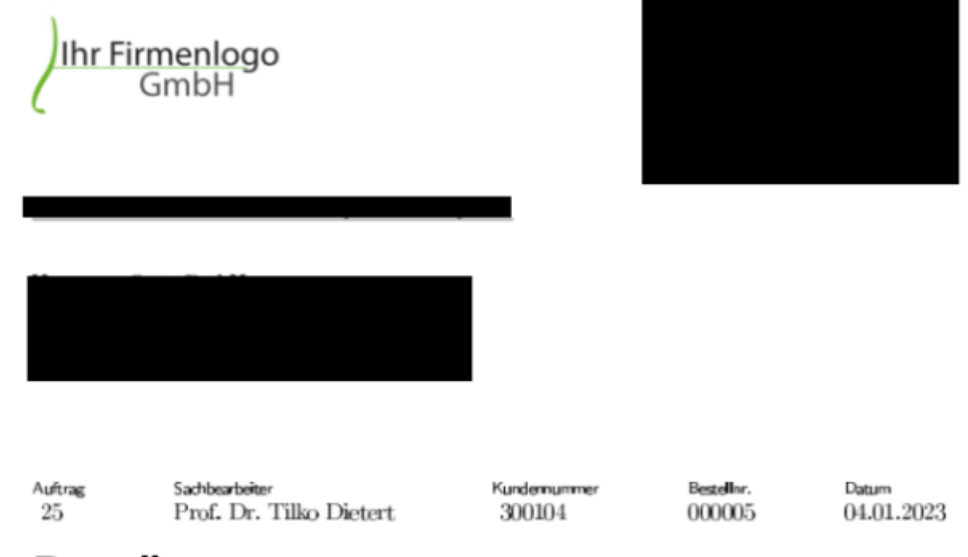

Bestellung

| Anz. | Best.nr. | Bezeichnung | Stückpreis | Rabatt |
|------|----------|-------------|------------|--------|
| 1,11 | 53122    |             | 1,23 €     | 0,0%   |
|      |          |             |            |        |
|      |          |             |            |        |
|      |          |             |            |        |
| Summ | 9        |             | 1          | ,37 €  |

Liefertermin: 05.01.2023

Mit freundlichen Grüßen

Anschließend finden Sie die Bestellung unter den offenen Bestellungen.

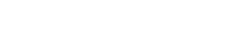

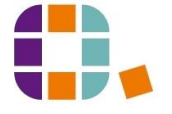